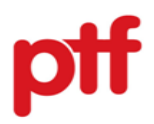

## HƯỚNG DẪN KHÁCH HÀNG TRA CỨU KHOẢN VAY TRÊN WEBSITE PTF

#### A. Thông tin chung

#### I. Mục đích

Nhằm mục đích hướng dẫn khách hàng tra cứu khoản vay trên website PTF.

### II. Đối tượng điều chỉnh

Hướng dẫn này được áp dụng với khách hàng sử dụng sản phẩm của PTF.

#### III. Phạm vi áp dụng

Áp dụng đối với khoản vay đang còn hiệu lực tại PTF.

#### IV. Mục lục

| Truy vấn thanh toán              | 3 |
|----------------------------------|---|
| Lịch sử giao dịch                | 4 |
| Truy vấn khoản vay (Lịch trả nợ) | 5 |

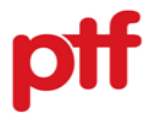

# B. Hướng dẫn tra cứu khoản vay trên website PTF

| STT | Tên bước                   | Nội dung hướng dẫn                                                                                                    | Màn hình                                                                                                    |
|-----|----------------------------|----------------------------------------------------------------------------------------------------|----------------------------------------------------------------------------------------------------|
| 1   | Truy cập<br>website<br>PTF | User truy cập vào website PTF theo đường dẫn<br>https://www.ptf.com.vn/, chọn menu "Tra cứu<br>khoản vay".                                              | Hething      Interset     Interset   |
| 2   | Đăng<br>nhập hệ<br>thống   | <ul> <li>Nhập các thông tin CMND/CCCD, số điện thoại mà KH đã sử dụng đăng ký khoản vay tại PTF để tra cứu hợp đồng.</li> <li>Chọn nút "Gửi"</li> </ul> | He thông     Macros     Macros     Kiến House     Kiến House     Kiến Hou |

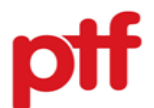

| I. T | 'ruy vấn tha                                    | nh toán                                                                                                    |                                                                                                    |
|------|-------------------------------------------------|----------------------------------------------------------------------------------------------------|----------------------------------------------------------------------------------------------------|
| STT  | Tên bước                                        | Nội dung hướng dẫn                                                                                                    | Màn hình                                                                                                    |
| 1    | Truy cập<br>menu<br>"Truy vấn<br>thanh<br>toán" | <ul> <li>KH chọn menu "Truy vấn thanh toán"</li> <li>Trên thanh tìm kiếm, thực hiện nhập Số<br/>CMND/CCCD/MG (mã khoản vay)</li> <li>Chọn nút "Tìm kiếm"</li> </ul>                                                                                                    | • 1000 2222 50           • Ivvanvey@ptf.com.vt             • Trang Chủ           Truy Văn Thanh Toán           Lịch Sử Giao Dịch           Truy Văn Khoản Vay           DOI XUAN TIEN         DT             TRUY VÂN THANH TOÁN           CCCD/CMND/MG           Truy Văn KiÉM                                                                                                    |
| 2    | Hiển thị<br>thông tin<br>thanh<br>toán          | <ul> <li>Hệ thống hiển thị thông tin khoản vay như sau:</li> <li>Mã thanh toán</li> <li>Hạn thanh toán: Ngày đến hạn thanh toán kỳ tiếp theo</li> <li>Số tiền quá hạn hiện tại (tính đến hết ngày liền trước ngày truy vấn)</li> <li>Số tiền thanh toán kỳ tới</li> <li>Tổng số tiền cần thanh toán hiện tại = Số tiền quá hạn hiện tại + Số tiền thanh toán kỳ tới + Phí dịch vụ thu hộ.</li> <li>Lưu ý: Phí dịch vụ thu hộ: Khi thanh toán khoản vay cho PTF, Bên vay phải thanh toán cho các đơn vị cung cấp dịch vụ thu hộ cho PTF phí dịch vụ thu hộ theo từng đối tác thu hộ (Payoo, VNPost, Viettel) cho mỗi kỳ trả nợ, mức phí này đã bao gồm thuế GTGT. Phí này không phải do PTF thu.</li> </ul> | C C Mystacemuniquery-lean-information          I Hething       I Marces         DOXUANT TEN       DI         Trang Chủ       Truy Vấn Khoản Vay       Lịch Sử Giao Dịch         Thư trược       I         Têm: DOI XUANTIEN       DI         Têm: DOI XUANTIEN       Số CMND/CCCD:         Microsoft       Microsoft         Microsoft       Số CMND/CCCD:         Microsoft       Số CMND/CCCD:         Microsoft       Số CMND/CCCD:         Microsoft       Số CMND/CCCD:         Microsoft       Số CMND/CCCD:         Microsoft       Số CMND/CCCD:         Microsoft       Số CMND/CCCD:         Microsoft       Microsoft         Microsoft       Số CMND/CCCD:         Microsoft       Số CMND/CCCD:         Microsoft       Microsoft         Microsoft       Số CMND/CCCD:         Microsoft       Microsoft         Microsoft       Microsoft         Microsoft       Microsoft         Microsoft       Microsoft         Microsoft       Microsoft         Microsoft       Microsoft         Microsoft       Microsoft         Microsoft       Microsoft         Microsoft       M |

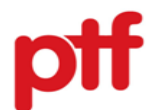

| II. I | .ich sử giao                                      | dịch                                                                                                    |                                                                                                    |                                              |                                                                                                |                                                                          |                                                                                                    |                                                                                 |                                                                                                    |                                                                                                    |                                                                                                    |
|-------|---------------------------------------------------|----------------------------------------------------------------------------------------------------|----------------------------------------------------------------------------------------------------|----------------------------------------------|------------------------------------------------------------------------------------------------|--------------------------------------------------------------------------|----------------------------------------------------------------------------------------------------|---------------------------------------------------------------------------------|----------------------------------------------------------------------------------------------------|----------------------------------------------------------------------------------------------------|----------------------------------------------------------------------------------------------------|
| STT   | Tên<br>bước                                       | Nội                                                                                                    | dung hướng dẫn                                                                                                    |                                              |                                                                                                |                                                                          |                                                                                                    | Màn hìn                                                                         | h                                                                                                    |                                                                                                    |                                                                                                    |
| 1     | Truy cập<br>menu<br>"Lịch sử<br>giao<br>dịch"     | <ul> <li>KH chọn menu</li> <li>Trên thanh tì<br/>CMND/CCCD<br/>Lưu ý: Thông t</li> <li>1 ngày so với r</li> <li>Chọn nút "Tìm</li> </ul> | "Lịch sử giao dịch<br>m kiếm, thực hi<br>/MG (mã khoản va<br>in lịch sử thanh toár<br>ngày truy vấn thực t<br>kiếm" | "<br>ện nhập Số<br>y)<br>n có thể chậm<br>ế. | Trang Chủ                                                                                      | Truy Vấn Khoản Va<br>03<br>*Lưu ý:                                       | ay Lịch Sử Giac<br>LịCH<br>80<br>: Thông tin lịch sử thanh t                                                                                                    | Dịch<br>SỬ GIAO I<br>•<br>toán có thể chậm 1 ng<br>TÌM KIẾM                     | DİCH<br>avi y so với thực tế                                                                                                    |                                                                                                    |                                                                                                    |
| 2     | Hiển thị<br>thông tin<br>lịch sử<br>thanh<br>toán | Hệ thống hiển thị<br>- Mã khoản vay<br>- CMND/CCCD<br>- Tên khách hàn<br>- Số điện thoại<br>- Số tiền thanh tơ                           | thông tin khoản vay<br>g<br>pán                                                                                     | / như sau:                                   | my.ptf.com.vn/trans iMacros  ff  Trang Chù Tr                                                  | iaction-history<br>uy Vấn Khoản Vay <u>Lịch :</u>                        | Sử Giao Dịch<br>(23<br>"Lưu ý: Thống tiế                                                                                                    | LịCH SỬ GIAC<br>•<br>•<br>•<br>•<br>•<br>•<br>•<br>•<br>•<br>•<br>•             | D DICH                                                                                                    |                                                                                                    |                                                                                                    |
|       |                                                   | <ul> <li>Trạng thái than</li> <li>Trạng thái</li> <li>Success</li> <li>Fail</li> <li>Thời gian: Thời toán</li> </ul>                     | h toán<br>Ý nghĩa<br>Thành công<br>Thất bại<br>ri điểm hệ thống gh                                                  | i nhận thanh                                 | M3 Khoán Vay<br>M62311<br>M6221<br>M6221<br>M6221<br>M6221<br>M6221<br>M6221<br>M6221<br>M6221 | CCCD/CMND<br>0380<br>0380<br>0380<br>0380<br>0380<br>0380<br>0380<br>038 | Tên khách hàng<br>DOI XUAN TIEN<br>DOI XUAN TIEN<br>DOI XUAN TIEN<br>OOI XUAN TIEN<br>OOI XUAN TIEN<br>OOI XUAN TIEN<br>OOI XUAN TIEN<br>OOI XUAN TIEN<br>OOI XUAN TIEN | 58 dián theal<br>09<br>09<br>09<br>09<br>09<br>09<br>09<br>09<br>09<br>09<br>09 | 58 Tiën<br>1399 500d<br>1329 500d<br>1329 500d<br>1338 500d<br>1338 500d<br>10 | Trang Thái<br>Success<br>Success<br>Success<br>Success<br>Success<br>Success<br>Success<br>Success<br>Success | Thời Gian           14-08-2023           05-08-2023           11-05-2023           08-05-2023           06-04-2023           08-03-2023           08-03-2023           08-03-2023           08-03-2023           08-03-2023           08-03-2023           08-03-2023           08-03-2023           08-03-2023           08-03-2023           08-03-2023           08-03-2023           08-03-2023           08-03-2023           08-03-2023           08-03-2023           08-03-2023           08-03-2023           08-03-2023           08-03-2023           08-03-2023           08-03-2023           08-03-2023           08-03-2023           08-03-2023           08-03-2023           08-03-2023           08-03-2023           08-03-2023           08-03-2023           08-03-2023           08-03-2023           08-03-2023           08-03-2023           08-03-2023           08-03-2023           08-03-2023           19- |

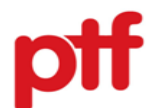

| III. T | Truy vấn kho                                   | oản vay                                                                                                    |                                                                                                    |                                                                       |                                                                                            |                                                            |                              |                      |          |
|--------|------------------------------------------------|----------------------------------------------------------------------------------------------------|----------------------------------------------------------------------------------------------------|-----------------------------------------------------------------------|--------------------------------------------------------------------------------------------|------------------------------------------------------------|------------------------------|----------------------|----------|
| STT    | Tên bước                                       | Nội dung hướng dẫn                                                                                                    |                                                                                                    |                                                                       | Màn I                                                                                      | hình                                                       |                              |                      |          |
| 1      | Truy cập<br>menu<br>"Truy vấn<br>khoản<br>vay" | <ul> <li>KH chọn menu "Truy vấn thanh toán"</li> <li>Trên thanh tìm kiếm, thực hiện nhập Số<br/>CMND/CCCD/MG (mã khoản vay)</li> <li>Chọn nút "Tìm kiếm"</li> </ul>                                                                   | ● 1000 2323 56 ● tuvanvayu                                                                                                    | ©ptf.com.vn<br>hù Truy Văn Thanh Tr<br>038                            | oán Lịch Sử Giao I<br>TRUY VẤN                                                             | Dịch Truy Văn KI<br>KHOẢN VAN                              | hoản Vay <sub>CM</sub>       | DOI XUAN TIEN        | N DT     |
| 2      | Hiển thị<br>thông tin<br>khoản<br>vay          | <ul> <li>Hệ thống hiển thị thông tin khoản vay như sau:</li> <li>Mã thanh toán</li> <li>Ngày giải ngân</li> <li>Ngày đáo hạn</li> <li>Sản phẩm: <ul> <li>+ Tiền mặt/Trả góp</li> <li>+ Hạn mức</li> <li>Kỳ han</li> </ul> </li> </ul> | 1000 2223 00     100     100     100     100     100     100     100     100     100     100     100     100     100     100     100     100     100     100     100     100     100     100     100     100     100     100     100     100     100     100     100     100     100     100     100     100     100     100     100     100     100     100     100     100     100     100     100     100     100     100     100     100     100     100     100     100     100     100     100     100     100     100     100     100     100     100     100     100     100     100     100     100     100     100     100     100     100     100     100     100     100     100     100     100     100     100     100     100     100     100     100     100     100     100     100     100     100     100     100     100     100     100     100     100     100     100     100     100     100     100     100     100     100     100     100     100     100     100     100     100     100     100     100     100     100     100     100     100     100     100     100     100     100     100     100     100     100     100     100     100     100     100     100     100     100     100     100     100     100     100     100     100     100     100     100     100     100     100     100     100     100     100     100     100     100     100     100     100     100     100     100     100     100     100     100     100     100     100     100     100     100     100     100     100     100     100     100     100     100     100     100     100     100     100     100     100     100     100     100     100     100     100     100     100     100     100     100     100     100     100     100     100     100     100     100     100     100     100     100     100     100     100     100     100     100     100     100     100     100     100     100     100     100     100     100     100     100     100     100     100     100     100     100     100     100     100     100     100     100     100     100     100     100 | Trang Chủ     Truy Văn Than       0381     0381       Số CM     Số CM | Ih Toán Lịch Sử Giao Dị<br>TRUY VẤN H<br>TRUY VẤN H<br>TÌM K<br>IND/CCCD: 0380<br>Sản phẩm | ich Truy Vẫn Khoản V<br>(HOẢN VAY<br>IểM<br>Kỳ hạn (tháng) | Nay DOI XU<br>CMNDICCCD: 038 | AN TIEN DT           | Thao tác |
|        |                                                | <ul> <li>Số tiền vay/Hạn mức</li> <li>Tình trạng: Đúng hạn/Quá hạn/Tất toán</li> <li>Thao tác: Chọn button này để hiển thị chi tiết lịch trả nợ.</li> </ul>                                                                           | MG22: · 26/04/2022<br>MG2: · 12/04/2023                                                                                                    | 05/04/2024<br>11/04/2026                                              | Tiền mặt/Trả góp<br>Hạn mức                                                                | 24<br>36                                                   | 21.164.021<br>25.000.000     | DÚNG HẠN<br>ĐÚNG HẠN | 0<br>0   |

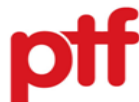

|                         | Nội dung hướng dân                                                                                                    |                                                                                                    |                                                                                                    | Màn hìn                                                      | h                                                                                                    |                                                                                                    |                                                                                                    |
|-------------------------|----------------------------------------------------------------------------------------------------|----------------------------------------------------------------------------------------------------|----------------------------------------------------------------------------------------------------|--------------------------------------------------------------|----------------------------------------------------------------------------------------------------|----------------------------------------------------------------------------------------------------|----------------------------------------------------------------------------------------------------|
| 3 Hiển thị              | Hệ thống hiển thị chi tiết thông tin lịch trả nợ như                                                                                                    | © 1900 2323 50                                                                                                    | 6 Stuvanvay@ptf.com.vr                                                                                                    | i<br>Turu Vấn Thanh Toán 🔰 Lịch Sử Ciao Dịch                 | Truy Vấn Khoản Vay                                                                                                    | DOI XUA                                                                                                    | N TIEN DT                                                                                                    |
| Hiên thị<br>lịch trả nợ | Hệ thông hiên thị chi tiết thông tin lịch trả nợ như<br>sau:<br>- Ngày thanh toán hàng kỳ<br>- Số tiền thanh toán hàng kỳ<br>- Số tiền gốc<br>- Số tiền lãi<br>- Dư nợ gốc cuối kỳ | C 100 222 24<br>E<br>Thông tin khoản vay<br>Tên khách hàng: DOI XUAN TIEN<br>Số CMND/CCCD: 031<br>Kỹ hạn: 24 tháng<br>Thông tin bảng lịch<br>Lưu ý - Dữ liệu cộp ni<br>- Đữ lực iphươn<br>Chỉ tiết<br>Kỹ thanh toán<br>Kỹ thanh toán<br>Kỹ thanh toán<br>Kỹ thanh toán<br>Kỹ thanh toán<br>Kỹ thanh toán<br>Kỹ thanh toán<br>Kỹ thanh toán<br>Kỹ thanh toán<br>Kỹ thanh toán<br>Kỹ thanh toán | 2         ▲ transp. Qeyl Conv. V           Trang Chủ         1           Trang Chủ         1           Addition of the second of the second | Truy Văn Thanh Toán         Lịch Sử Giao Dịch           0361 | Truy Văn Khoản Vay           Image: Comparison of the system of the system of t | DOI XUA<br>CMNIDICICCID: 0381           Dur ng hiện tại: 11.244.177 Vh           Số tiền vày: 21.164.021 VND           Ngày đáo hạn: 05/04/2024           Chí tiết tại đây:           Chí tiết tại đây:           Chí tiết tại đây:           Số tiền lãi           904.544           664.626           642.454           599.562           633.622           516.665           544.349           444.717 | N TIEN DT<br>DU NY OF CUGI KY<br>DU NY OF CUGI KY<br>20.774.565<br>20.065.207<br>19.395.833<br>18.704.267<br>19.395.833<br>18.704.267<br>19.395.833<br>19.395.833<br>19.395.835<br>19.395.835<br>19.395.855<br>19.395.855<br>19.395. |

Trong quá trình tra cứu khoản vay trên website PTF, nếu phát sinh vướng mắc, Quý khách hàng vui lòng liên hệ Hotline 1900 2323 56.

# Trân trọng!